OUR ELECTRONIC SERVICES ONLINE

# LBCDirect Business

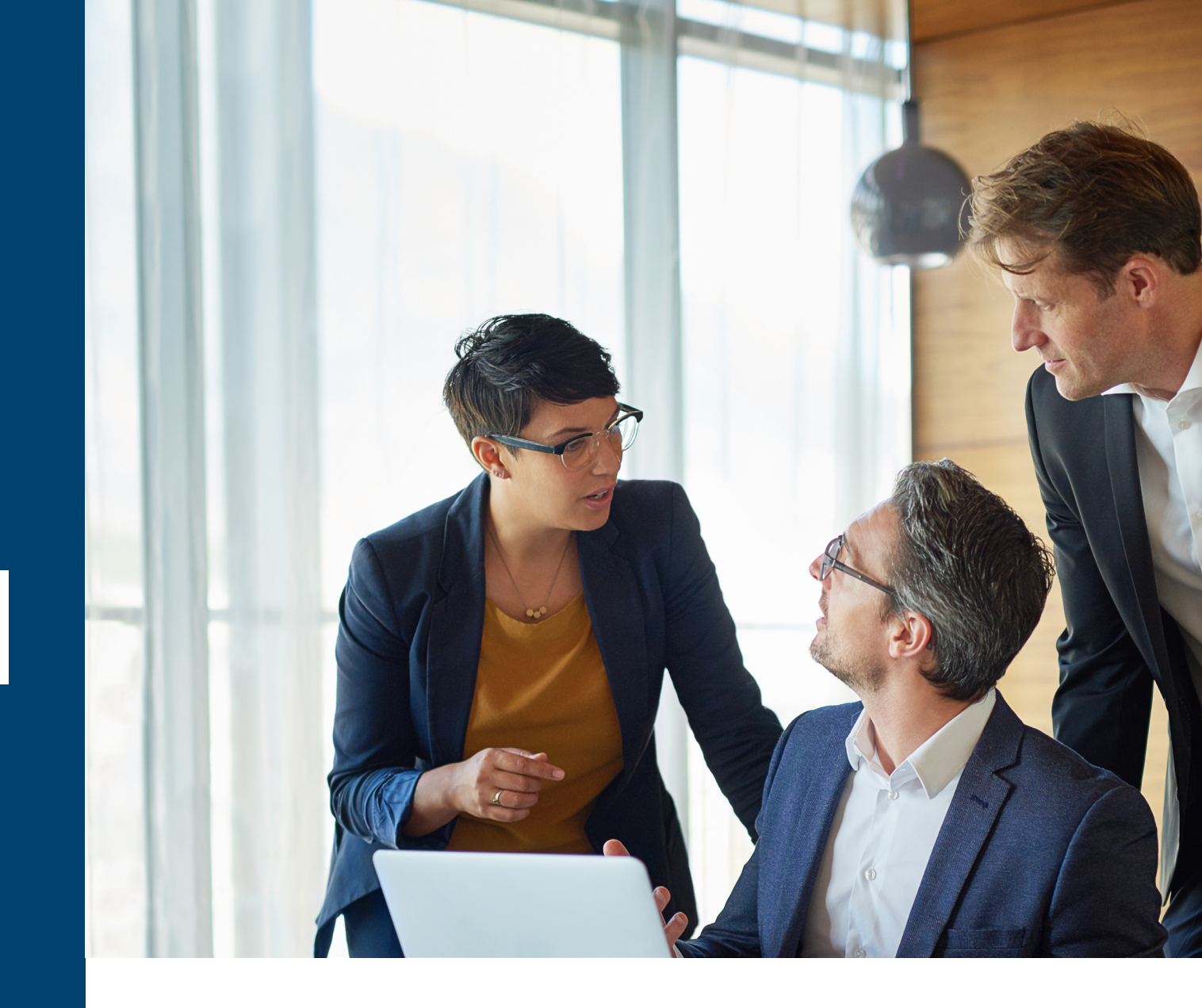

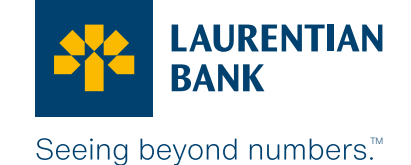

#### Check the balance in your accounts and on your Laurentian Bank Visa\* Business credit card or any other banking products, anytime and as often as you want. **It's easy and convenient with LBC***Direct* **Business Internet Banking Services!**

Once you sign up, you can perform actions, such as view your transaction history and make transfers from your various bank accounts.<sup>1</sup>

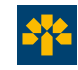

# Securely manage your finances

Laurentian Bank has rigorous security measures in place, including:

- 2048-bit encryption for online transactions;
- 2-factor authentication feature to confirm that you are the person trying to log in to your account;
- Online session interruption after 10 minutes of inactivity;
- Monitoring of unusual transactions;
- Along with various other means to ensure the confidentiality of your information.<sup>2</sup>

# LBCDirect Business services are:

- Convenient;
- Economical;
- Secure;
- Easy to use;
- Available at any time, from anywhere!

Monthly fees: \$6.95 (waived if you have a Business plan).

# Two types of access available:

- Informational access;
- Transactional access.<sup>3</sup>

This is very practical if you have authorized users on the accounts who are not permitted to make transactions—you can give them informational access only. The company's authorized signatory delegates access to users. It will then be created by a member of our team.

Please note that authorized signatories acting jointly with one or more other persons must have informational access only, unless they obtain a resolution authorizing us to issue a transactional access.

#### Access your accounts and carry out your banking transactions 24/7

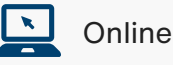

LBCDirect Business is available on desktop, mobile and tablet browsers. LBCDirect Business will adjust to the screen size of all your devices.

# You would like to subscribe?

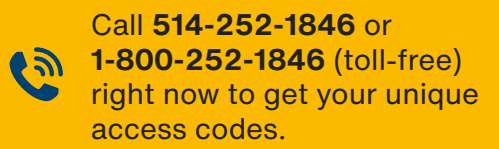

Drop by a branch location.

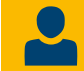

Contact the coordinator at your Business Centre.

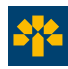

## Your day-to-day banking transactions<sup>4</sup> on LBCDirect Business!

The following banking transactions are available on LBC*Direct*<sup>†</sup> Business depending on your access type.

| Online                                                                                               |                         |                         |
|----------------------------------------------------------------------------------------------------|-------------------------|-------------------------|
|                                                                                                    | Informational<br>access | Transactional<br>access |
| View your current bills                                                                              |                         |                         |
| Government tax returns and remittances                                                               | _                       |                         |
| Assign informational or transactional access to various representatives of your company              | _                       | (authorized signatory)  |
| Access your account transaction history                                                              |                         |                         |
| Pay bills                                                                                            | _                       |                         |
| Transfer your transaction history to financial management software<br>(e.g. Quickbooks, Acomba)      |                         |                         |
| Check the balance of your Laurentian Bank Visa card                                                  |                         |                         |
| Check your account balance                                                                           |                         |                         |
| Check the balance of your mortgage, commercial loan, line of credit<br>and other investment products |                         |                         |
| Transfer between your Laurentian Bank accounts                                                       | _                       |                         |
| Interac e-Transfer®5,6                                                                               | _                       |                         |
| View your various statements <sup>*</sup> (Bank, line of credit)                                     |                         |                         |

<sup>\*</sup> Loan statements are not available in LBCDirect Business. You will receive a paper statement instead. For banking statements, if your business receives paper statements with remitted cheques, you can view your monthly transactions by using the historical transaction functionality within LBCDirect Business.

LBCDirect Business is available on desktop, mobile and tablet browsers. LBCDirect Business will adjust to the screen size of all your devices.

<sup>&</sup>lt;sup>†</sup>Some transactions can be carried out through the LBCDirect Business phone service. To enable this, the authorized signatory must contact us to make an access request.

### My accounts

#### **Summary**

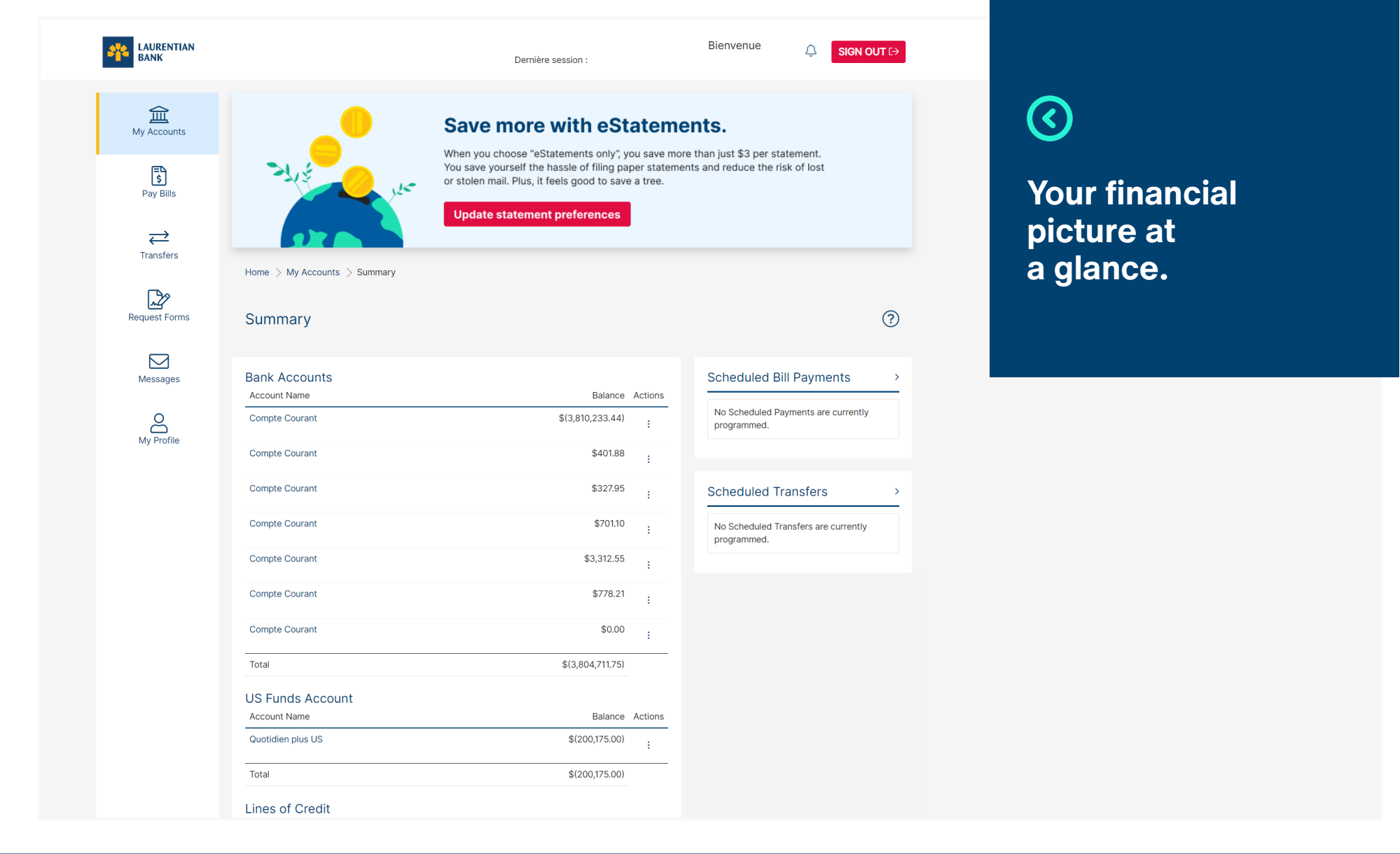

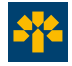

### My accounts

#### **Transaction history**

Search by:

- Date
- Type of transaction
- Description
- Amount
- Confirmation number
- Cheque number

| AURENTIAN BANK          |                                                                                               | Last login:              | Welcome | Ĵ <b>Sign Out</b> €→   |
|-------------------------|-----------------------------------------------------------------------------------------------|--------------------------|---------|------------------------|
| <u>س</u><br>My Accounts | Home > My Accounts > Transaction History                                                      |                          |         | 0                      |
| Ray Bills               | Some products offer less than 24 months of online available data. In this case, all available | le history is displayed. |         | ÷                      |
| <b>→</b><br>Transfers   | Balance \$(3,743,702.61)<br>Show more account details                                         |                          |         | Download a void cheque |
| Request Forms           | Search Transactions From Account Current Account [Balance: \$(3,743,702.61)]                  |                          |         |                        |
| Messages                | By Date From To                                                                               |                          |         |                        |
| My Profile              | dd/mm/yyyy dd/mm/yyyy                                                                         |                          |         |                        |
|                         | DD/MWYYYY ~                                                                                   |                          |         |                        |
|                         | Search by All items All items                                                                 |                          |         |                        |
|                         | Deposits Withdrawals Cheques Bill Payments Search by Description                              |                          |         |                        |
|                         | Search by Amount<br>Search by Cheque Number<br>Search by Confirmation Number                  |                          |         |                        |

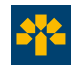

# **2-Step Verification**

2-step verification adds an extra layer of protection to your account by confirming that you're the person logging in and completing a transaction or update with a unique verification code sent to your mobile phone or email.

#### **Completing 2-step verification**

- 1. Select the method by which you wish to receive the 6-digit verification code (text message or email).
- 2. Click on Send code.
- 3. Enter the 6-digit verification code received via the selected method.\*
- 4. Click on Continue.

(i)

You won't need to use 2-step verification every time you log in or complete a transaction.

There are certain triggers and security checks we employ to determine when you should be prompted with 2-step verification.

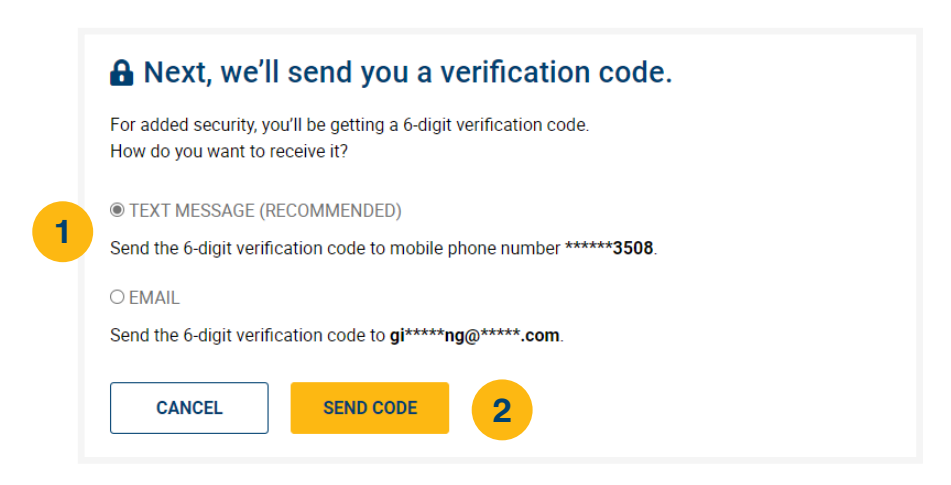

#### Enter Verification Code

Please enter the verification code that was sent to phone number \*\*\*\*\*\*3508. If this is no longer the correct phone number, please contact Laurentian Bank.

|   | VERIFICATION CODE     |                        |                  |  |
|---|-----------------------|------------------------|------------------|--|
| 3 | 275280                |                        |                  |  |
|   | Didn't receive a code | ? We can send a new ve | erification code |  |
|   |                       |                        |                  |  |
|   |                       |                        |                  |  |

\* Wait a few minutes to receive the verification code. If you still haven't received a code at the mobile phone number or email address that you used to enrol in 2-step verification, we can resend the code. Select "New verification code".

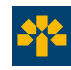

# **2-Step Verification**

The first time you log in to LBCDirect, you'll be prompted to set up 2-step verification on the login page. You can then modify your contact information at any time by logging on LBCDirect.

#### **Changing 2-step verification information**

- 1. Select **My Profile**. Then, from the sub-menu, select **Change 2-Step Verification Information**.
- 2. Select the contact information you wish to add or update.
- 3. Enter the mobile phone number or email address you wish to register via the method you chose on the previous step.
- 4. Click on Send code.
- 5. Enter the 6-digit verification code received via your valid contact method.
- 6. Click on Continue.
- 7. Enter the 6-digit verification code received via the contact method you wish to add or update.
- 8. Click on **Continue**.

|                                           | Contact Information                                                   |                                                                                                    |
|-------------------------------------------|-----------------------------------------------------------------------|----------------------------------------------------------------------------------------------------|
| My Accounts                               | Change Password                                                       | Update 2-step verification settings                                                                                                    |
| <u>ि</u>                                  | Change 2-Step Verification<br>Information                             | To confirm your identity using 2-step verification, your contact details must be up to date. You<br>can choose to receive your 6-digit verification code by text message or email. |
| Pay Bills                                 | Disable QuickView on the<br>Mobile App                                | Mobile phone Email address                                                                                                    |
| $\Rightarrow$                             | Communication Preferences                                             | (XXX) XXX-XXXX                                                                                                    |
| Transfers                                 | Statement Preferences                                                 | CLOSE                                                                                                    |
| Request Forms                             |                                                                       |                                                                                                    |
|                                           |                                                                       | 🔒 Email address, please.                                                                                                    |
| Messages                                  |                                                                       | Enter your email address to receive the 2-Step Verification codes by email. Then, select "Send Code" to<br>receive a 6-digit code to verify this email address.                    |
| 2                                         |                                                                       | Email address                                                                                                    |
| My Profile                                |                                                                       | XXXX@XXXXX.COM 3 SEND CODE 4                                                                                                    |
|                                           |                                                                       | CANCEL                                                                                                    |
| 🔒 Enter Veri                              | ification Code                                                        | What's your verification code?                                                                                                    |
| Please enter the ve<br>phone number ****  | rification code that was sent to<br>***9358. If this is no longer the | Enter the 6-digit verification code that was sent to xxxxxxxx@xxxxx.com and select "Continue".                                                                                     |
| correct number, ple                       | ease contact Laurentian Bank.                                         | Is this the right email? If not, update your email address.                                                                                                    |
| Verification Code                         |                                                                       | Verification code                                                                                                    |
|                                           | 5                                                                     | 7                                                                                                    |
| Didn't receive a coo<br>verification code | de? We can send a new                                                 | Didn't receive it? We can send you a new verification code                                                                                                    |
| CANCEL                                    |                                                                       | CANCEL CONTINUE 8                                                                                                    |
|                                           |                                                                       |                                                                                                    |
|                                           |                                                                       |                                                                                                    |

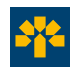

# **Bill payments**

The functions are easy to use and offer many possibilities. You can set payments to be carried out the same day,<sup>7</sup> on a recurring basis, or at a later date.

#### Making a payment

- 1. Select the account from which the funds will be drawn.
- 2. Select the payee that will receive the payment. If the payee doesn't already have a reference number associated with it, enter the invoice number.
- 3. Enter the amount to be paid.
- 4. Select the payment date (immediate or postdated).
- 5. Click on Pay Bills to complete the transaction.8

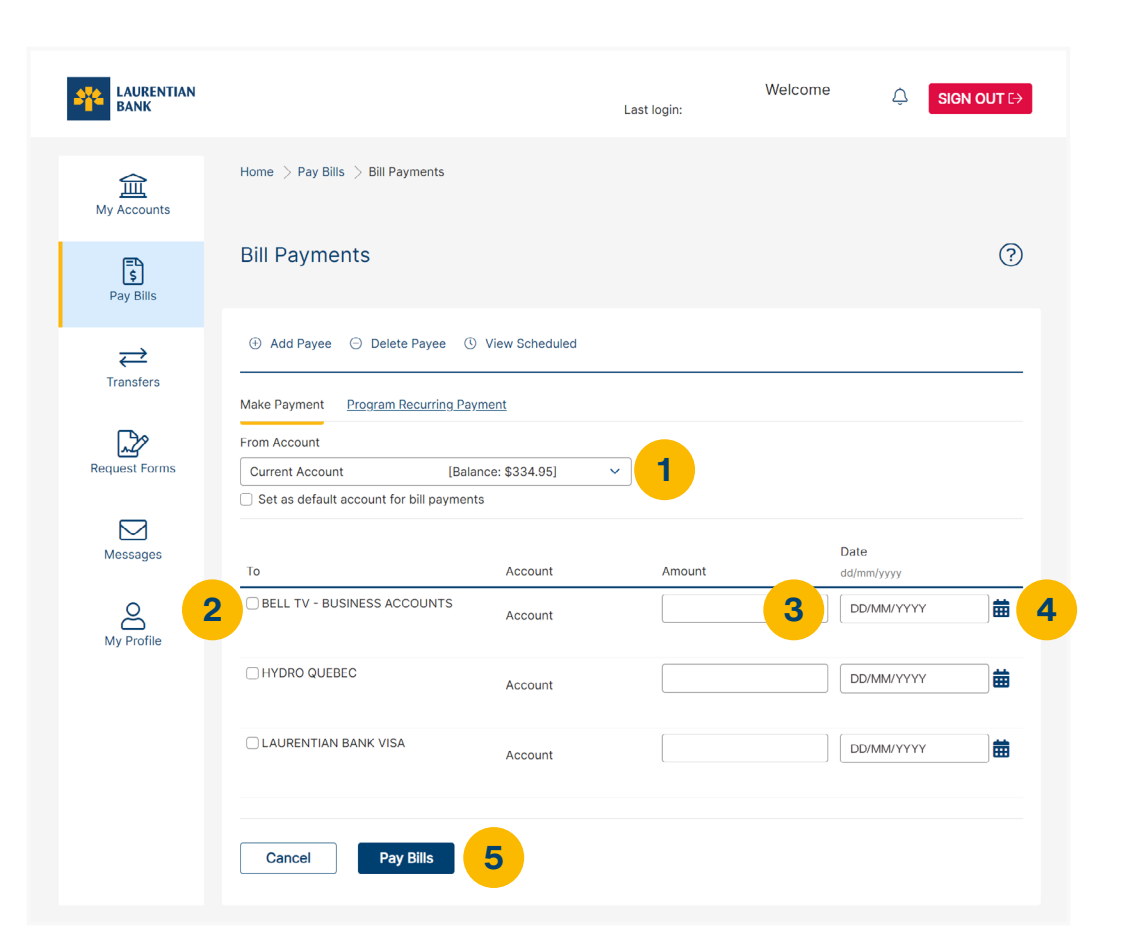

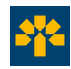

## **Bill payments**

#### **Registering** a recurring payment

- 1. Select the account from which the funds will be drawn.
- 2. Select the payee you wish to pay.
- 3. Enter the amount to be paid.
- 4. Select the date of the first payment.
- 5. Select the frequency of the recurring payment.
- 6. Select the date of the last payment.
- 7. Click on Pay Bill to go ahead with the transaction.

Recurring payments will then be displayed in the **Scheduled Payments** section.\*

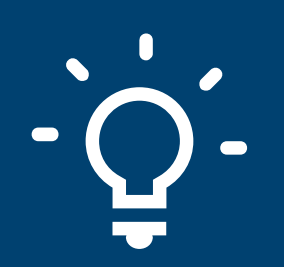

**RECURRING PAYMENT** 

This simple and convenient tool can save you late fees by programming your invoice payments in advance.

\* Recurring payments are available only under the login of the user who program them. We encourage you to save the confirmation and to make it available to other users to avoid duplicates.

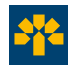

## **Bill payments**

#### Adding a new payee

- 1. Select **Pay Bills**. Then, from the sub-menu, select **Payees**.
- 2. Click on Add Payee.
- 3. Search by payee name or browse the alphabetical list of payees.
- 4. Click on Search.
- 5. Once you've found the payee name, click on it.
- 6. You will then be asked to enter the Reference Number\* of your account with the payee.
- 7. Click on Add Payee.

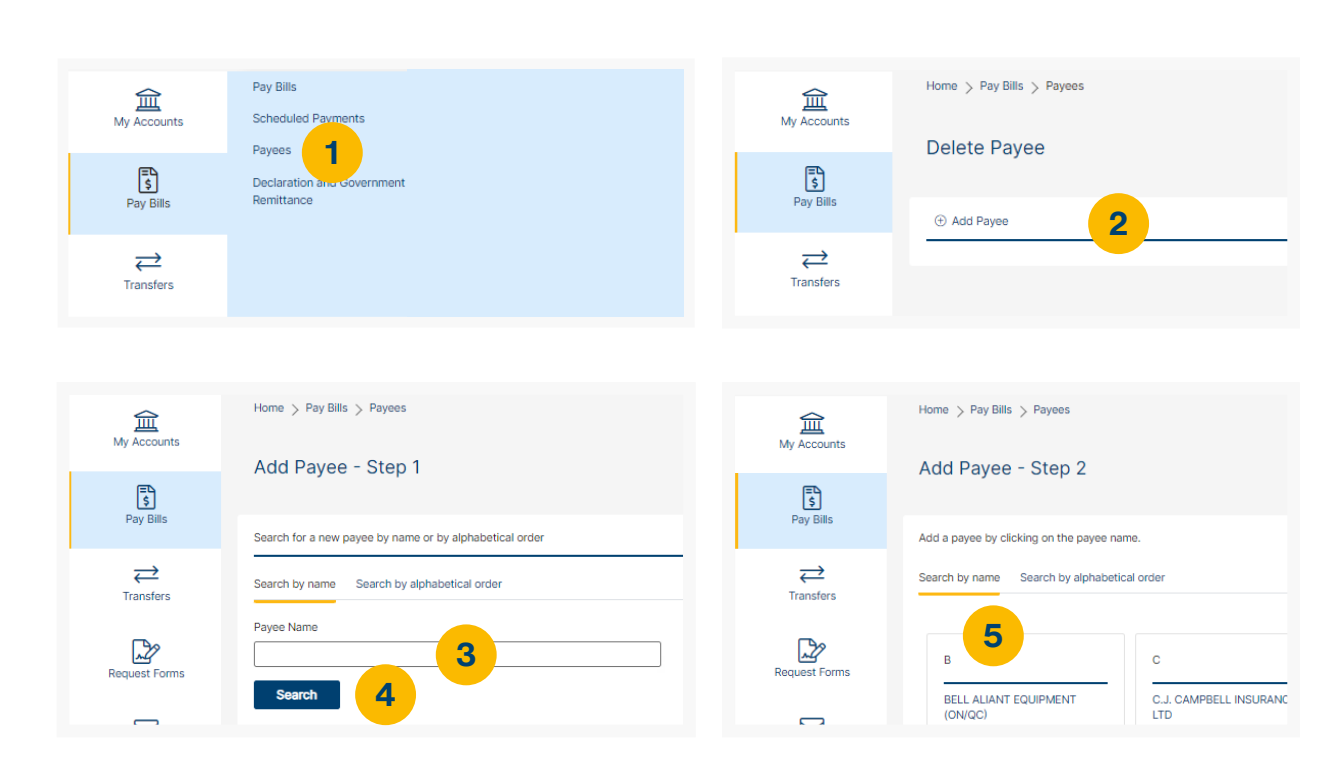

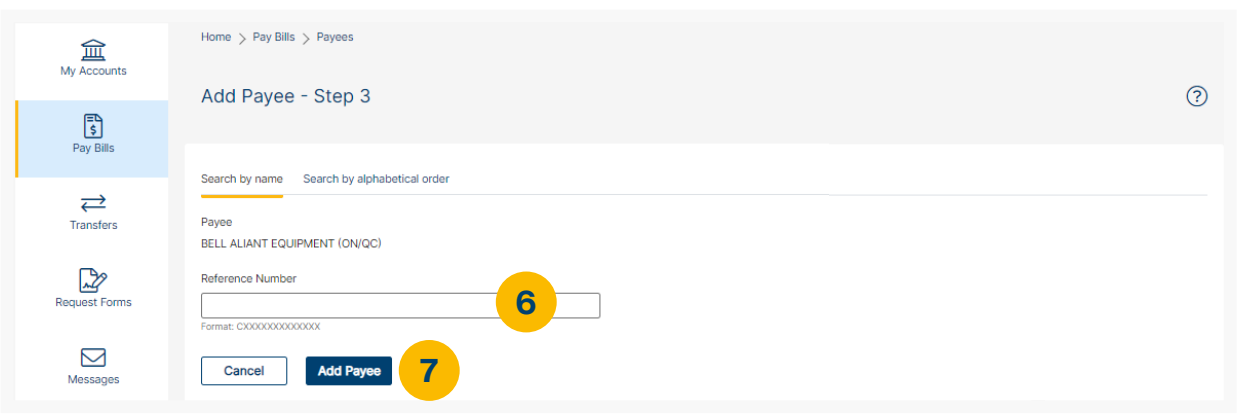

\* This number can be found on the payee's invoice, and the format is indicated below the box to be filled in (i.e. Format: 9999999, enter 7 digits).

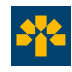

### **Government tax returns and remittances**

This service enables you to file your federal and provincial tax\* returns and pay remittances.

#### To register

- 1. Select Declaration ang Government Remittance.
- 2. Complete the registration form.
- 3. Click on Next Step.
- 4. Read and accept the user agreement.
- 5. Click on Submit to confirm your registration.
- 6. To start using the service, click on Access Service.
- 7. You will then be redirected to our partner's online platform to make your tax returns and payments.

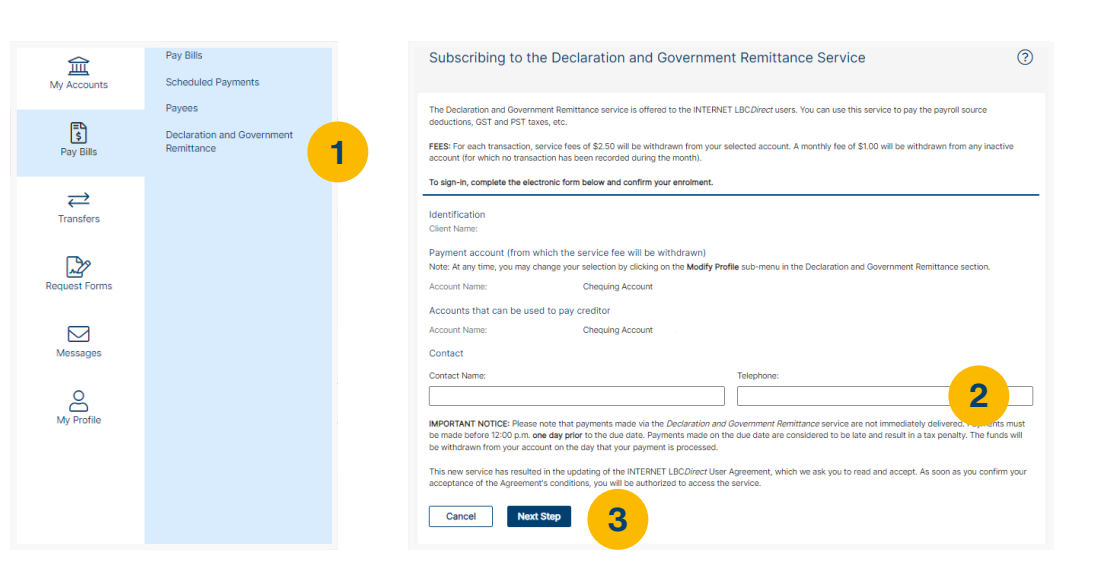

#### Fees

\$2.50 per transaction. A monthly fee of \$1.00 will be withdrawn from any inactive account (for which no transaction has been recorded during the month).

If you need assistance, please contact the ServiceDesk for Pay Tax Filing at **1800 206-9444** (toll-free).

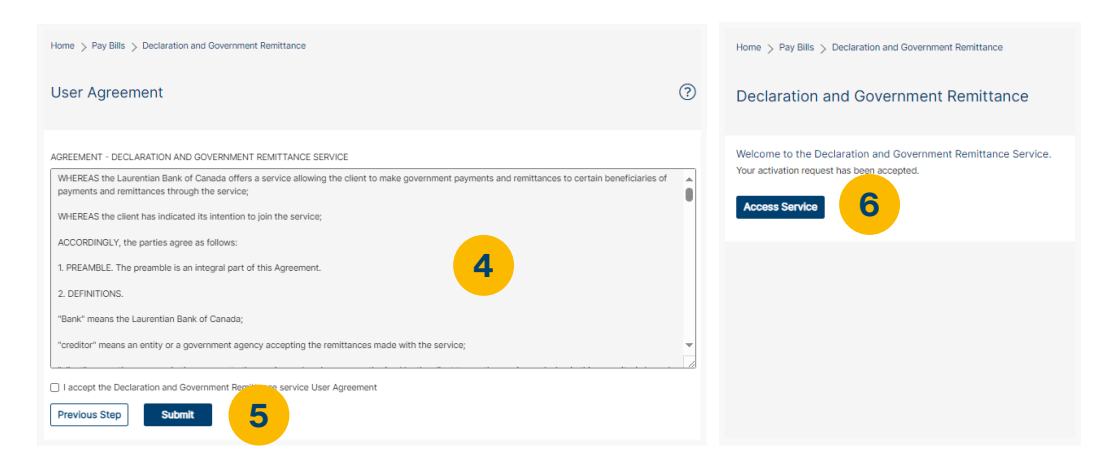

\* Please note that payments made via the Declaration and Government Remittance service are not immediately delivered. Payments must be made before 12:00 p.m. one day prior to the due date. Payments made on the due date are considered to be late and result in a tax penalty. The funds will be withdrawn from your account on the day that your payment is processed.

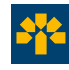

## **Transfers**

You can easily transfer funds between your Laurentian Bank accounts.8

#### **Transfers**

- 1. Enter the amount to be transferred.
- 2. Select the source account.
- 3. Select the destination account.
- 4. Select the transfer date (immediate, postdated or recurring).
- 5. Click on **Submit** to go ahead with the transaction.

Recurring transfers will then be displayed in the **Scheduled Transfers** section.\*

Do you make frequent transfers between the entities of a single group?

Contact us! It may be possible to bring all the entities of a business group together under one access.

| LAURENTIAN<br>BANK    |                                                                         | Welcome                               | û Sign out ↔ |
|-----------------------|-------------------------------------------------------------------------|---------------------------------------|--------------|
| ۲<br>My Accounts      | Home > Transfers > Transfer Funds                                       |                                       | 3            |
| <b>S</b><br>Pay Bills | You must select a source account (From account) BEFORE selecting        | the destination account (To account). |              |
| ₹<br>Transfers        | Amount                                                                  | From Account<br>Select an Account     | 2            |
| Request Forms         | To Account Select an Account                                            |                                       |              |
| Messages 4            | When to Transfer Now                                                    |                                       |              |
| My Profile            | On                                                                      |                                       |              |
|                       | Month   Transactions submitted after 8:45pm will be dated the next day. |                                       |              |
|                       | Cancel Submit 5                                                         |                                       |              |

\* Recurring transfers are available only under the login of the user who program them. We encourage you to save the confirmation and to make it available to other users to avoid duplicates.

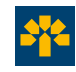

### **Transfers**

#### Interac e-Transfer<sup>®5,6</sup>

#### Creating a sender profile

- 1. Enter your full name, email address and mobile phone number.
- 2. Select a contact method (email and/or mobile).
- 3. Click on Continue.

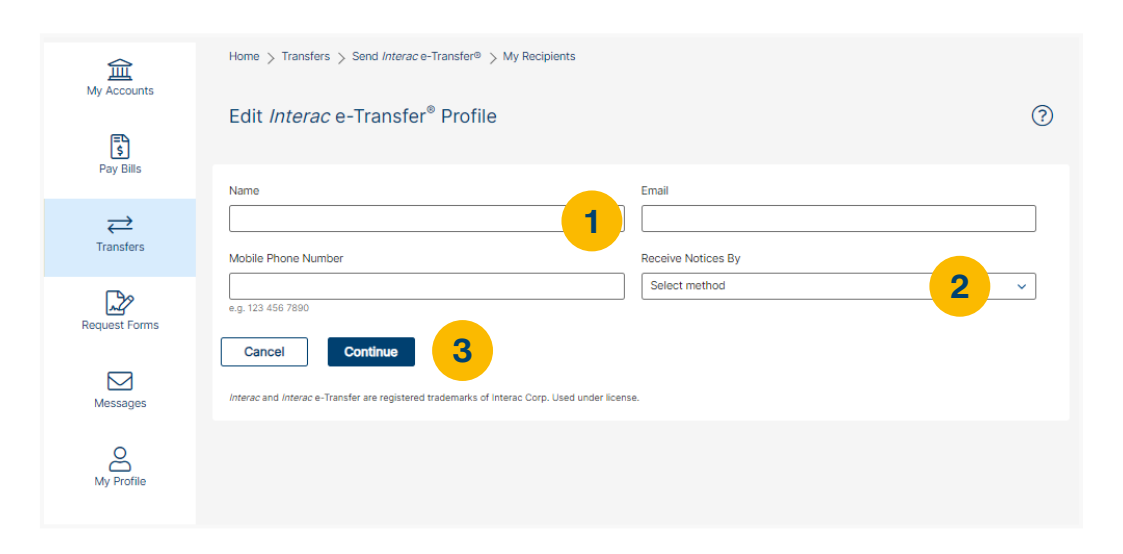

#### Adding a recipient

- 1. Enter their full name, email address, mobile phone number and preferred communication language.
- 2. Select the transfer sending method (email and/or mobile).
- 3. Enter a security question and a one-word answer that will enable the recipient to receive the *Interac* e-Transfer<sup>®</sup>.
- 4. Click on Continue.

| 5<br>5        | Add a Contact                                                                                                    | 0                                                                             |
|---------------|----------------------------------------------------------------------------------------------------|-------------------------------------------------------------------------------|
| Pay Bills     | Name Please be aware the name you choose for your contact may be visible to the                                                                                                    | Email                                                                         |
| Request Forms | Mobile Phone Number<br>e.g. 123 456 7890                                                                                                    | Preferred Language English                                                    |
| Messages      | Send Transfers By Select                                                                                                    |                                                                               |
| My Profile    | Security Information<br>Enter a security question and a one-word answer that only the contact would k<br>Interac e-Transfer <sup>®</sup> . Do not share the answer by email or text. | now. The contact must answer this question correctly in order to receive your |
|               | Security Question                                                                                                    | Answer 3                                                                      |
|               | Interac and Interac e-Transfer are registered trademarks of Interac Corp. Used under license                                                                                         |                                                                               |

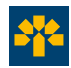

### **Transfers**

#### Making an Interac e-Transfer®

- 1. Select the recipient of the *Interac* e-Transfer<sup>®</sup>.
- 2. Select the transfer method (email and/or mobile).
- 3. Select the source account.
- 4. Enter the amount to be transferred.
- 5. Write a message (optional). This should not contain the answer to your security question.
- 6. Click on Continue.

Your recipient simply needs to have a bank account at a participating Canadian financial institution and an email address or mobile phone number. A \$1.00 charge applies for each *Interac* e-Transfer<sup>®</sup>.<sup>6</sup>

| AURENTIAN<br>BANK     |                                                                                                    | Welcome<br>Last login: | Ĵ SIGN OUT D |
|-----------------------|----------------------------------------------------------------------------------------------------|------------------------|--------------|
| ش<br>My Accounts      | Home > Transfers > Send Interace-Transfer®<br>Send via Interac e-Transfer <sup>®</sup>                                                                                                    |                        | (?)          |
| Pay Bills             | ౖ Edit Contacts (జి Edit Interac <sup>®</sup> Profile ঈ Pending ్రి History                                                                                                    |                        |              |
| <b>₩</b><br>Transfers | Transfer To Se                                                                                                    | ind By<br>Select       | 2 ~          |
| Request Forms         | B+ Add New Contact       Transfer From                                                                                                    | nount                  |              |
| Messages              | Select 3                                                                                                    |                        | 4            |
| O<br>My Profile       | To protect yourself, don't include your personal information or security question and answer in your message. If you'd like to share the security answer with someone, use a different method. For example, if you send money using email, then share the answer by text or phone.           Cancel         Continue         6           Interac and Interac e-Transfer are registered trademarks of Interac Corp. Used under license.         Source         Source |                        |              |

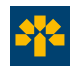

# Interac e-Transfer® Autodeposit

Thanks to the Autodeposit function, funds sent via *Interac* e-Transfer<sup>®</sup> can be deposited directly into your account without any intervention required on your part. As such, you no longer need to respond to a security question.

#### How to activate the Autodeposit function for an e-mail address

- Select Transfers. Then, from the sub-menu, select Interac e-Transfer<sup>®</sup> and click on Manage Autodeposit.
- 2. Enter the e-mail address you want to register for Autodeposit and select the account where you want the funds deposited.
- 3. Select the checkboxes to agree to the terms and conditions and click on **Register**.
- You'll receive an Interac<sup>®</sup> confirmation email to complete your Autodeposit registration. To complete your registration, select Complete registration. The e-mail is valid for 24 hours.

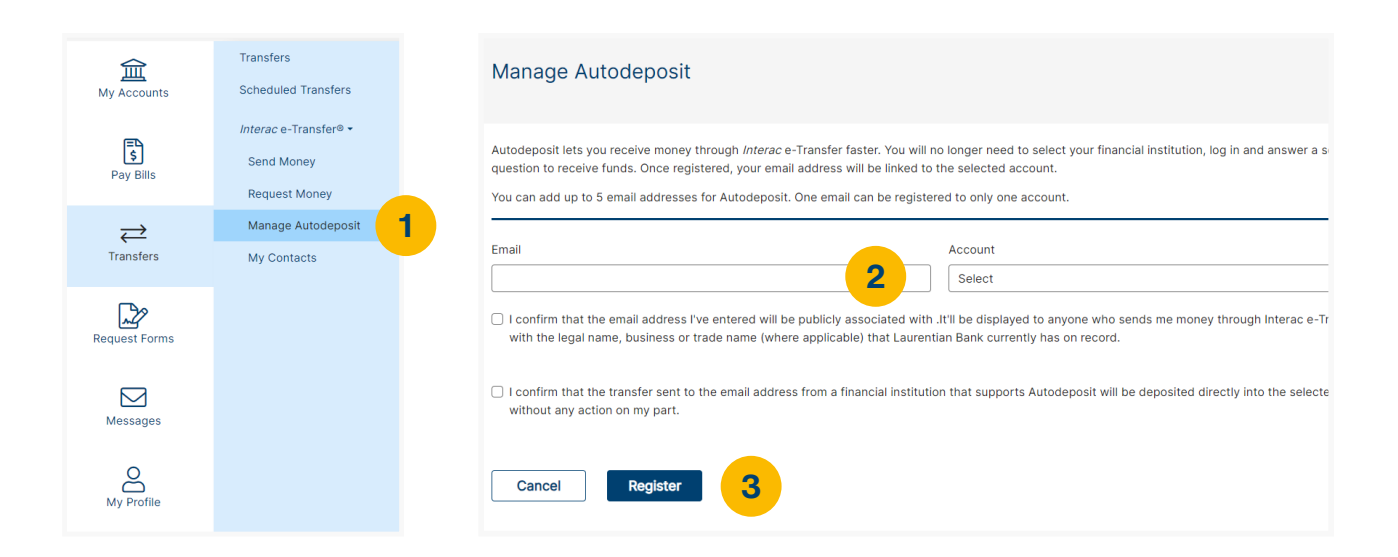

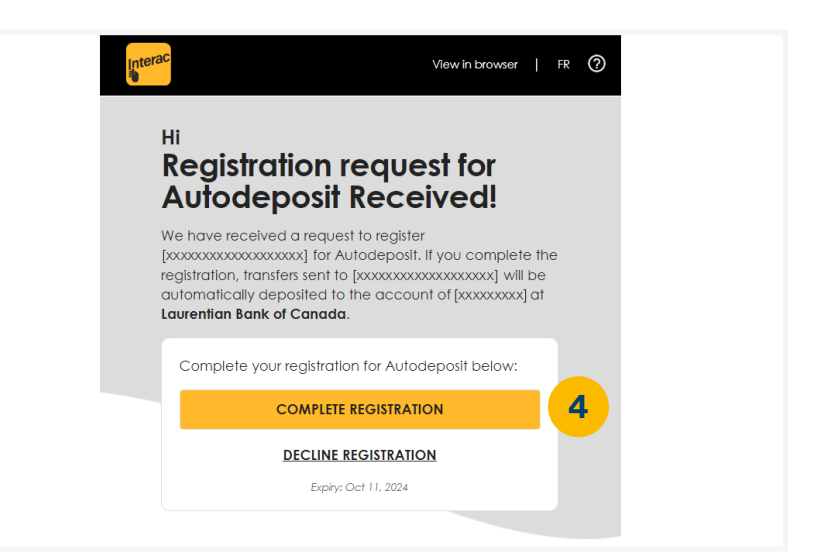

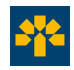

## *Interac* e-Transfer<sup>®</sup> Autodeposit

#### **Characteristics**

- The Autodeposit function can be added or removed at any time.
- The e-mail address used to activate the Autodeposit function can only be used within a single financial institution at a time and for only a single LBC*Direct* access.
- There is no fee to activate the Autodeposit function.

#### **Benefits**

- **Reduce the risks of fraud.** With the Autodeposit function, funds are deposited directly into your account. Thus, in the event that your e-mail is hacked, scammers will not be able to intercept the message.
- Accelerate transactions. As it is no longer necessary to pose and respond to a security question, the transfer of funds between sender and recipient is simplified, particularly in the case of current and frequent transactions.

Save time thanks to the Autodeposit function! Log in to LBC*Direct* and start using it today.

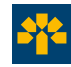

# Interac e-Transfer® Request Money

Thanks to the Request Money function, you can send a request for funds to individuals on your list of *Interac* e-Transfer<sup>®</sup> recipients. As soon as a recipient accepts your money request, the funds will be automatically deposited into your account, with no need for any intervention on your part.

#### How to use the Request Money function

- Select Transfers. Then, from the submenu, select *Interac* e-Transfer<sup>®</sup> and click on Request Money.
- 2. Complete all required fields. You can add an invoice number or a message to your request for funds.
- 3. Click on Next.
- 4. On the confirmation page, verify all the request details and click on **Next**.

| E\$<br>Pay Bills       | Interac e-Transfer® •<br>Send Money                | Request Money                                                                                                    |
|------------------------|----------------------------------------------------|----------------------------------------------------------------------------------------------------|
| <b>→</b><br>Transfers  | Request Money<br>Manage Autodeposit<br>My Contacts | _ Edit Contact @ Edit Interac e-Transfer Profile ※ Manage Autodeposit 일 View Pending ① View History<br>Request From Amount |
| Request Forms          |                                                    | Select  Add New Contact  Invoice Number (optional)  Yyyy-mm-dd  Notact                                                     |
| Messages<br>My Profile |                                                    | Message (optional)  Select  C I confirm that the contact has given me consent for this request.                            |
|                        |                                                    | Cancel Next 3                                                                                                    |

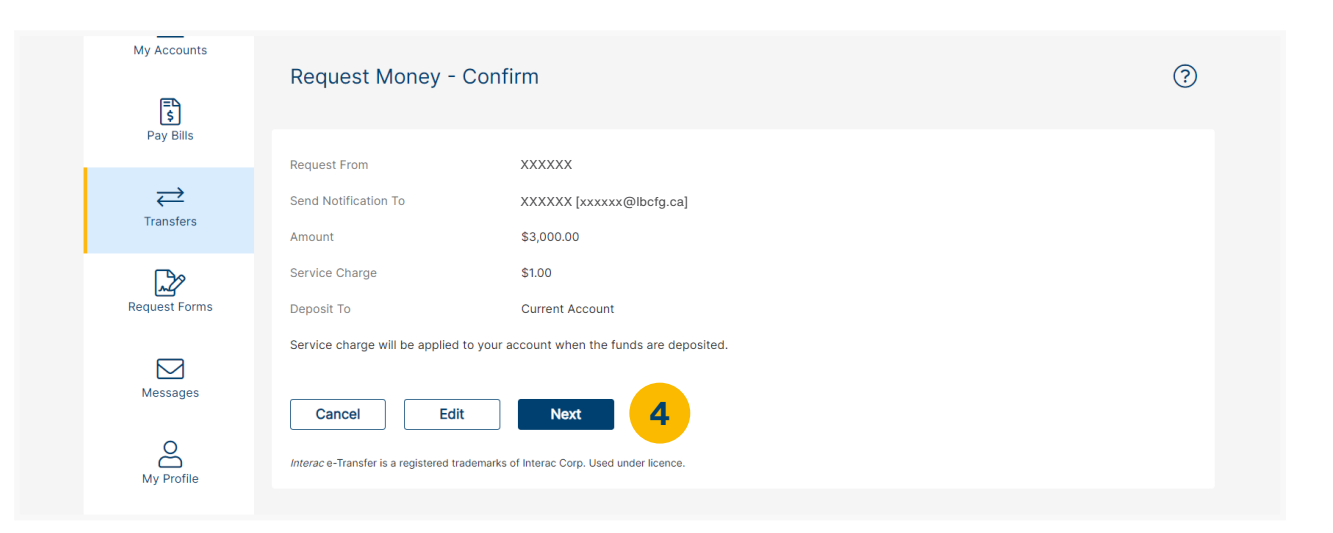

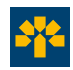

## *Interac* e-Transfer<sup>®</sup> Request Money

#### **Characteristics**

- It is possible to include a message containing the invoice number and the desired payment date in the money request.
- There is a limit of 50 concurrent money requests per LBC*Direct* user.
- A fee of \$1 per transaction is applicable. Interac e-Transfers<sup>®</sup> (including the Request Money function) are not included in Business banking packages.
- There is no charge applied to money request recipients.
- The \$1 fee is billed only upon completion of the transaction.

#### **Benefits**

- **Reduce payment delays.** By sending a money request to your clients, you maintain control over their payments and limit the risk of delays.
- Simplify the management of payments. You receive notification when your money request is accepted, and clients who are late in responding to your requests can receive a reminder.

Thanks to the Request Money function, you can take advantage of another method of collection directly within LBCDirect!

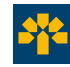

## Messages

Contact us safely using our secure messaging inbox.

| LAURENTIAN<br>BANK   |                                                           | Welcome | Ĵ SIGN OUT ⊡ |
|----------------------|-----------------------------------------------------------|---------|--------------|
| <u> </u>             | Home $>$ Messages $>$ Messages & eStatements              |         |              |
| My Accounts          | Messages                                                  |         | ?            |
| Pay Bills            | To send us a message, please click on <b>Contact Us</b> . |         |              |
| $\rightleftharpoons$ | Personal Messages                                         |         |              |
| Transfers            | You currently have no Personal Messages.                  |         |              |
| Request Forms        |                                                           |         |              |
|                      |                                                           |         |              |
| Messages             |                                                           |         |              |
| My Profile           |                                                           |         |              |
|                      |                                                           |         |              |

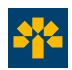

# Sign up today!

For more information on LBCDirect Business electronic services:

Call one of our customer service agents at **514-252-1846** or **1-800-252-1846** (toll-free).

Talk to a branch advisor or to the coordinator at your Business Centre.

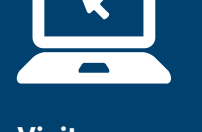

Visit laurentianbank.ca.

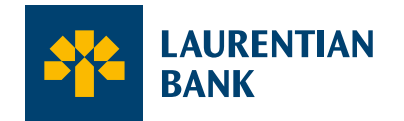

Seeing beyond numbers.<sup>™</sup>

\* Trademark of Visa International Service Association, used under licence. Interac<sup>®</sup> and Interac e-Transfer<sup>®</sup> are registered trade-marks of Interac Corp. Used under licence.

Some restrictions may apply. 2. View our privacy policy at laurentianbank.ca/en/security.html for details. 3. For an account that requires signatures of two or more signatories, all operations conducted through LBCDirect Business online or by phone will be carried out by one of the authorized signatories. 4. Charges may apply for some transactions. 5. Some restrictions apply. Transfer limits (sending): \$3,000 per transaction, \$10,000 per 7-day period and \$20,000 per 30-day period. Transfer limits (receiving): \$25,000 per transaction. 6. Interac e-Transfer<sup>®</sup> sent and accepted Request Money transaction fee of \$1.00 is non-refundable. Withdrawal fees not included if you do not have a package or if you exceed the number of monthly transactions included in your package.
 The service is available 24 hours a day, 7 days a week, except for brief system maintenance interruptions. However, please note that transactions made after 8:45 p.m. (ET) are dated for the next day and that you must allow at least two business days for the payment to be submitted to the supplier (including Laurentian Bank Visa). 8. Transaction or administration charges may apply depending on your banking plan or account features. Refer to the *My Transaction Tools* guide for information on applicable charges.